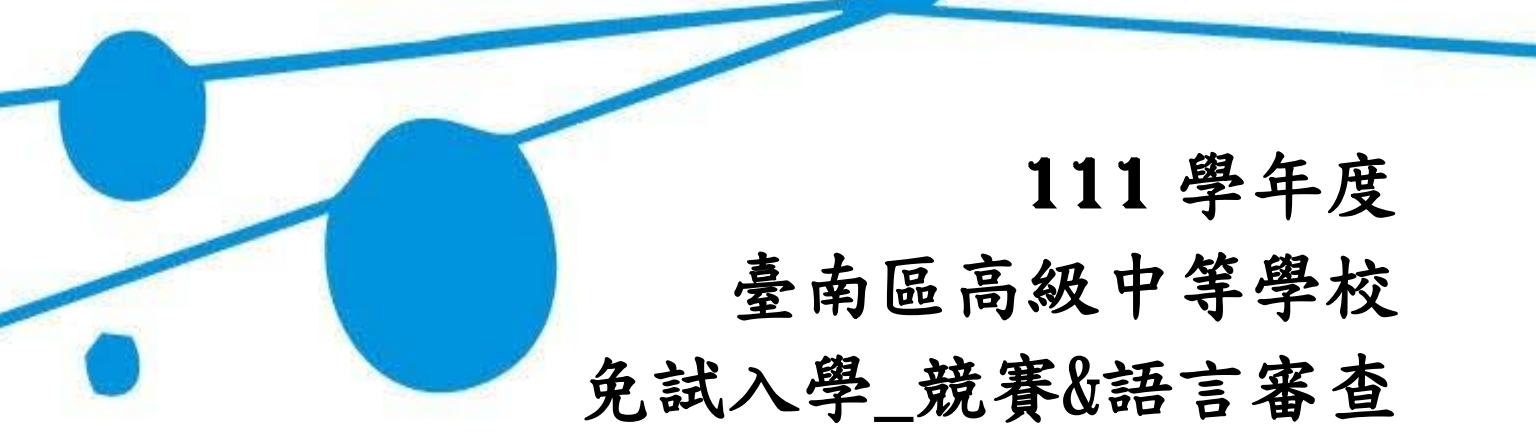

# 操作手冊

# (學生端)

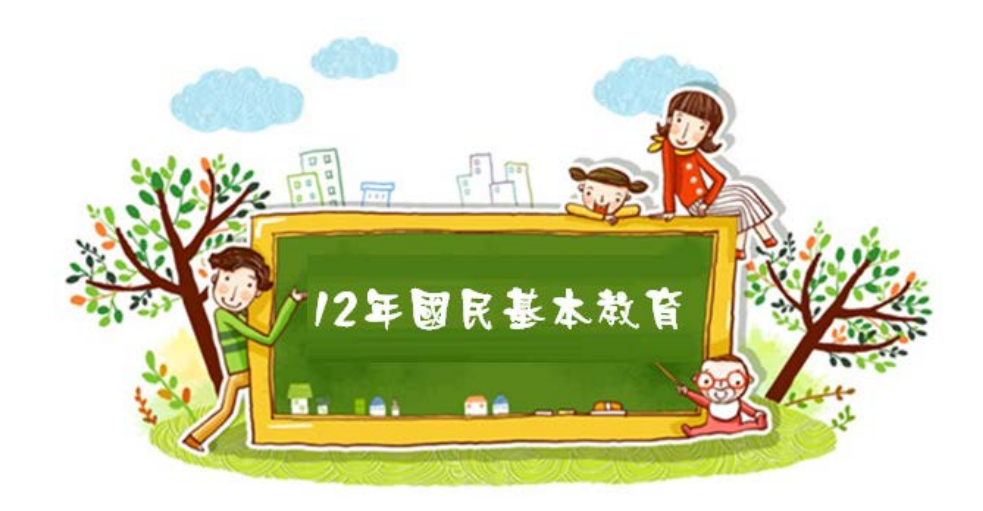

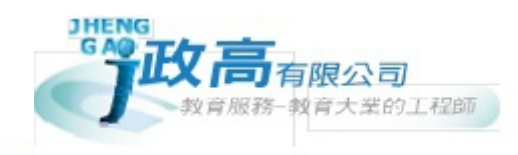

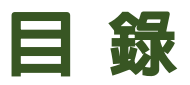

| 壹、學生端系統操作說明 | 3 |
|-------------|---|
| 一、 基本功能     | 3 |
| (一) 登入系統    | 3 |
| (二)學生競賽成績輸入 | 5 |

#### \*\*\* 貼心提醒 \*\*\*

- 首先確認您當前使用的電腦環境(瀏覽器是否支援系統操作、彈跳視窗是否開啟、列印功能是否正常連接印表機……)。
- 本系統適用 Chrome 及 Ie9.0 以上版本瀏覽器,建議您使用 Chrome 操作本系統。
- 依<u>111</u>學年度臺南區高級中等學校免試入學委員會公告網址連結本系統。
- 忘記登入密碼,請洽詢國中免試報名承辦人員或臺南區免試入學委員會。

## 臺、學生端系統操作說明

#### 一、基本功能

#### (一) 登入系統

本系統提供各種臺南區國中升學入學管道之連結,請依本次作業連結至<u>臺</u> 南區免試入學管道。

#### 1. 點選臺南區免試入學系統

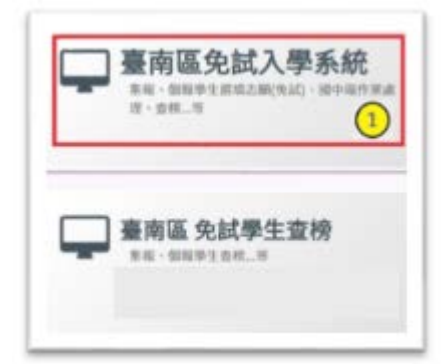

2. 點選登入

|            | 意入                      |                              |              |             |
|------------|-------------------------|------------------------------|--------------|-------------|
|            | -                       |                              |              |             |
| 育首頁 最新公告資料 | $\smile$                |                              |              |             |
| 其他入學管道連結   | 查詢區                     |                              |              |             |
|            | 標題                      | ٤ âŋ                         |              |             |
|            | << < 1 > >>             | Go To 1 🔻 1                  | Total 1 Page |             |
|            | 標題(Title)               |                              | 日期(Date)     | 瀏覽次數(Count) |
|            | 因應延後開學相關日期調整草案,請查閱。     |                              | 2020/2/18    | 208         |
|            | 109學年度臺南區高級中等學校免試入學技優入學 | <b>直</b> 升入學 <b>簡章,請查閱</b> 。 | 2020/1/15    | 942         |
|            | 109 學年度臺南區第一次國中作業說明會手冊  |                              | 2020/1/7     | 1770        |

#### 3. 點選集體報名學生

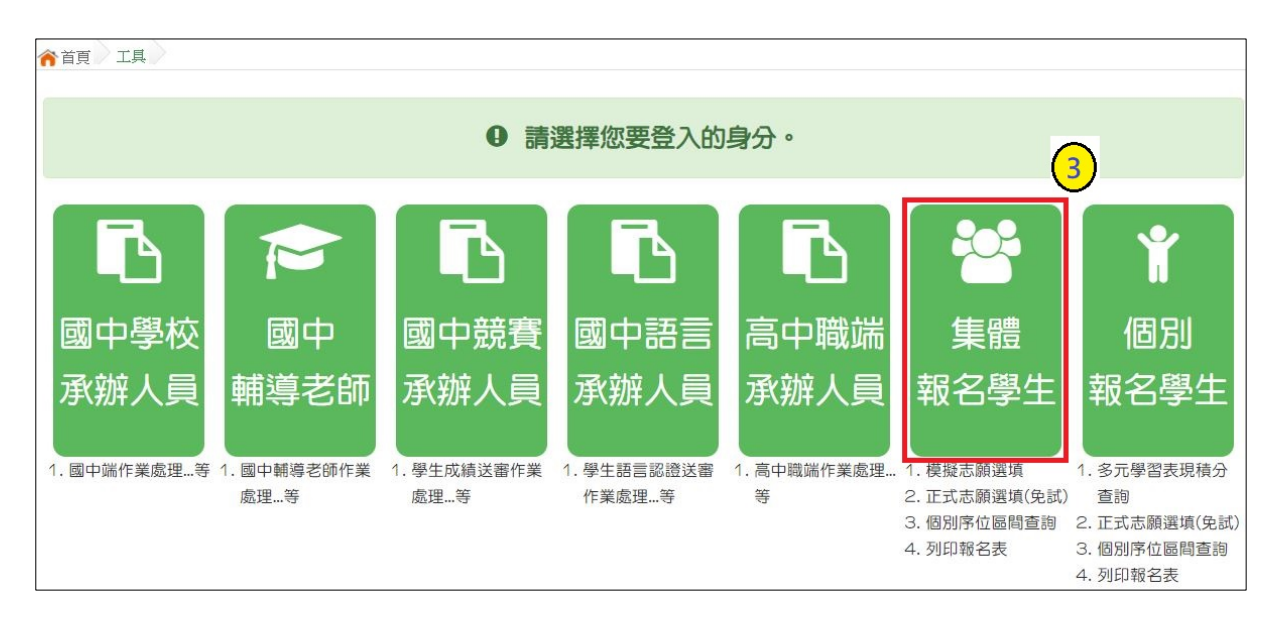

4. 選擇學校,輸入帳號、密碼及驗證碼,並點選登入按鈕。

**帳號:**學號。範例:11000000

密碼: 同免試入學登入密碼。(※如忘記密碼,請洽詢國中免試報名承辦人員) 驗證碼:由數字與英文組合。依頁面顯示驗證碼圖片內容輸入,如圖片不清楚 可點選更換。

| 斧首頁 Login                                                                                                    |      |                                        |
|----------------------------------------------------------------------------------------------------|------|----------------------------------------|
|                                                                                                    | logi | 1 集報學生端                                |
|                                                                                                    | 學校:  | 請選擇學校▼                                 |
|                                                                                                    |      | ※可輸入【國中名稱】查詢                           |
|                                                                                                    | 帳號:  |                                        |
|                                                                                                    |      | 學號                                     |
|                                                                                                    | 密碼:  |                                        |
|                                                                                                    |      | 預設當時為身分證後四時十五生月日四時共八時<br>(ex:67890101) |
| And a start of the start of the | 驗證碼: | <b>49TB</b> 重新整理                       |
|                                                                                                    |      | (不分大小寫)                                |
|                                                                                                    |      |                                        |

### (二)學生競賽成績輸入

點選【志願選填相關作業】裡之【超額比序競賽成績&語言認證成績 輸入】

1. 做競賽成績以及語言認證成績的填報,下拉式選單選擇。

- 2. 選擇完後,點選【加入】按鈕。
- 3. 填選完畢之後,點選【儲存】按鈕。

| 瀏覽資料                                       | 志願選填相關作業    | 糸統管理    | 相關下載  | 常見問題    | 登出     |       |    |
|--------------------------------------------|-------------|---------|-------|---------|--------|-------|----|
|                                            | 資訊安全宣告      |         |       |         |        |       |    |
| <b>合</b> 首頁                                | 第二次問卷調查     |         | _     |         |        |       |    |
|                                            | 個別序位查詢服務    |         |       |         |        |       |    |
| See 24 1 1 1 1 1 1 1 1 1 1 1 1 1 1 1 1 1 1 | 基本資料與超額比序積  | 分查詢     |       | DATES + |        |       |    |
|                                            | 超額比序競賽成績&語言 | 言認證成績輸入 | 3. 證月 | 又績輸人    |        |       |    |
|                                            | 志願選填(免試)    |         |       |         |        |       |    |
|                                            | 查詢我的志願資料    |         |       |         |        |       |    |
|                                            | 列印報名表(草稿)   |         |       |         |        |       |    |
| 377 (FR CH 974 (F                          | 身分別         | 一般生     |       |         |        |       |    |
|                                            | 語言認識        | 登成績輸入   | ●列印(草 | :稿)     |        |       |    |
|                                            | 請選擇認該       | 資工具     | *     | 請選擇級別   | 請選擇工具名 | 稱 🔹 📘 | 加入 |

| 諸基礎                                   | 测试器中                                             |                                                    |                                                                                                    |                                                                   |                       |      |              |
|---------------------------------------|--------------------------------------------------|----------------------------------------------------|----------------------------------------------------------------------------------------------------|-------------------------------------------------------------------|-----------------------|------|--------------|
| 妊娠                                    | 00                                               |                                                    |                                                                                                    |                                                                   |                       |      |              |
| 座號                                    | 00                                               |                                                    |                                                                                                    |                                                                   |                       |      |              |
| 暴號                                    | 11000000                                         |                                                    |                                                                                                    |                                                                   |                       |      |              |
| 姓名                                    | 测试学生男生                                           |                                                    |                                                                                                    |                                                                   |                       |      |              |
| 性別                                    | 男                                                |                                                    |                                                                                                    |                                                                   |                       |      |              |
| 身分別                                   | 一般生                                              |                                                    |                                                                                                    |                                                                   |                       |      |              |
| 序號<br>1                               | 語言項目(類別)<br>英语                                   | 全民英                                                | 工具名稿<br>输(GEPT)                                                                                                    | 採計級)<br>C1(流利)                                                    |                       |      |              |
|                                       |                                                  |                                                    |                                                                                                    |                                                                   |                       |      |              |
| JJ*SK                                 |                                                  | 16 all                                             | 1.32.018                                                                                                    | 3末町1次                                                             |                       | 44   |              |
|                                       | 失證                                               | 至丙类                                                | 全民英槍 (GEPT)                                                                                                    |                                                                   | C1(版利服) 💥             |      |              |
| 100                                   | 1000012201                                       | 2010/15/02/0                                       |                                                                                                    |                                                                   |                       | -    |              |
| 2                                     | 时前18                                             | 間南16161                                            | 自能力認識者試                                                                                                    | 基礎級                                                               |                       | ×    |              |
| 2<br>見賽成績)<br>藝能類競賽<br>第二名(6分)        | 関南語<br>成績輸入 【<br>」<br>」                          | 関南語語<br> 列印(草稿)<br>全國性<br>加入                       | 「能力記2達考試<br>資料已變更・1<br>・                                                                                               | 基礎跟<br>但尚未儲存!<br>全4.全國學生美術                                        | 5                     | (個人費 | ×            |
| 2<br>意賽成績)<br>藝能類競賽<br>第二名 (6分)<br>序號 | 関南語<br>成績輸入 (2)<br>「「「「」<br>「「「「「」」<br>「「「「「「」」」 | <b>関南語語</b><br>列印(草稿)<br>全國性<br>加入<br>所 <b>居属域</b> | 17能力12達考は<br>資料已變更・1<br>* 3<br>競賽名務                                                                                    | 基礎錄<br><b>目尚未儲存!</b><br>全4:全國學生美術<br>名次                           | 5<br>防比費<br>個人問提      | 個人費  | 王            |
| 2<br>                                 | 関南語                                              | 関南語語<br>列印(草稿)<br>全國性<br>加入<br>所属區域                | 新設設設計試<br>資料已要更・<br>(<br>* :<br>:<br>:<br>:<br>:<br>:<br>:<br>:<br>:<br>:<br>:<br>:<br>:<br>:<br>:<br>:<br>:<br>:<br>: | 基礎銀       基礎銀       目尚未儲存!       全4:全國學生美術       名次       第三名(2分) | 新比赛 •<br>個人間協議<br>個人赛 | 個人費  | ·<br>新報<br>※ |

|                            |                                                                                                    |                                                                                                    | <b>* * *</b> 注                                                                                                    | <b>E意**</b> >                             | k     |              |              |
|----------------------------|----------------------------------------------------------------------------------------------------|----------------------------------------------------------------------------------------------------|----------------------------------------------------------------------------------------------------|-------------------------------------------|-------|--------------|--------------|
| 訊息                         | 表示,送                                                                                                    | 審老師已                                                                                                | 见列印超額                                                                                                    | i比序積分                                     | 審查表   | ,故您無         | <b>医法再修改</b> |
| 料,                         | 如需修改                                                                                                    | ,請洽誰                                                                                                | 1送審老師                                                                                                    | j o                                       |       |              |              |
|                            |                                                                                                    |                                                                                                    |                                                                                                    |                                           |       |              |              |
| 有認識                        | 證成績輸入                                                                                                    | 《一列印(草)                                                                                             | (4) 已列印,無法                                                                                                    | 、變更資料                                     |       |              |              |
| 请選擇認                       | 證工具                                                                                                    | v                                                                                                   | 請選擇級別                                                                                                    | * 請選擇工                                    | 具名稱 * | <b>加</b> 入   |              |
| 序號                         | 語言項目(類)                                                                                                    | 別) 認                                                                                                | 證工具名稱                                                                                                    | 採計級                                       | 別     | 編輯           |              |
| 1                          | 英语                                                                                                    | Ŷ                                                                                                   | 民英檢 (GEPT)                                                                                                    | C1()度利服                                   | R)    | ×            |              |
| 2                          | 間南部                                                                                                    | Minit                                                                                               | 语言能力認識考試                                                                                                    | 基礎銀                                       |       | ×            |              |
| 着賽成。<br>請選擇戰               | 漬成績輸入<br>賽成績所屬類型                                                                                                    | <ul> <li>         ·          ·          前選擇競賽         ·         </li> </ul>                         | (3) 已列印・無法<br>(3) (4) (4) (4) (4) (4) (4) (4) (4) (4) (4                                                                                                    | <b>达要更資料</b><br>請選擇競賽名稱                   |       | 請選擇個人調       | 夜團 *         |
| 能賽成《<br>請選擇戰》<br>請選擇名:     | 遺成績輸入<br>賽成績所屬類型<br>次 ·                                                                                                    | <ul> <li>請選擇酸賽</li> <li>請選擇酸賽</li> </ul>                                                            | (3) 已列印,無法<br>均績所屬區域                                                                                                    | <b>、要更資料</b><br>請選擇競賽名稱                   | ×     | 請選擇個人。       | 或圖 *         |
| 能賽成約<br>清選擇戰<br>清選擇名<br>序號 | 遺成績輸入<br>賽成績所屬類型<br>次 ▼<br>所屬類型                                                                                                    | <ul> <li>(業列印(業利</li> <li>(調道探波表示)</li> <li>(加入)</li> <li>(所屬臨城)</li> </ul>                         | (3) 已列印·無法<br>均績所厚區域 *           炭資名稱                                                                                                    | 要更資料<br>請選擇就賽名稱<br>名次                     | 個人問題  | 請選擇個人s<br>備註 | 裁圖<br>▼      |
| 管賽成約<br>請選擇戰時<br>所就        | 資成績輸入<br></td <td><ul> <li>(基列印(基利</li> <li>(新選擇發展展示</li> <li>(加入)</li> <li>(所屬臨城)</li> <li>(重載及動市性)</li> </ul></td> <td><ul> <li>         こ列印,無法     </li> <li>         炭漬所屋區域 *     </li> <li>         炭資名稱     </li> <li>         気ご商用小量     </li> <li>         科學展覽會(圖<br/>續)(佳作、入<br/>這、特別換為<br/>第四名至八名)     </li> </ul></td> <td>(要更資料<br/>請選擇競賽名稱<br/>名次<br/>第二名(3分)</td> <td>個人類體</td> <td>調選擇個人5</td> <td>校園 ×</td> | <ul> <li>(基列印(基利</li> <li>(新選擇發展展示</li> <li>(加入)</li> <li>(所屬臨城)</li> <li>(重載及動市性)</li> </ul>       | <ul> <li>         こ列印,無法     </li> <li>         炭漬所屋區域 *     </li> <li>         炭資名稱     </li> <li>         気ご商用小量     </li> <li>         科學展覽會(圖<br/>續)(佳作、入<br/>這、特別換為<br/>第四名至八名)     </li> </ul> | (要更資料<br>請選擇競賽名稱<br>名次<br>第二名(3分)         | 個人類體  | 調選擇個人5       | 校園 ×         |
| 管賽成約<br>請選擇約<br>「序號        | 資成績輸入<br>賽成績所屬類型 次 ▼ 所屬類型 科學展覽                                                                                                    | <ul> <li>新選擇政憲</li> <li>新選擇政憲</li> <li>新選擇政憲</li> <li>所屬臨域</li> <li>所屬臨域</li> <li>低城及動市性</li> </ul> | <ul> <li> <b>已列印,無法</b><br/>龙猿所屋區域         <ul> <li> </li> <li></li></ul></li></ul>                                                                                                    | 、要更資料 請選擇競賽名稱<br>高選擇競賽名稱<br>名次<br>第二名(3分) | 個人謝證  | 請選擇個人5<br>備注 | 截圖 🔹         |